#### Тестілеулерге қатысу үшін өтініш беруге арналған қосымшаға кіру және тіркелу нұсқаулығы

Осы қосымша тестілеулерге өтініштерді қабылдау үшін арналған.

Қосымшаны ашу үшін браузердің мекенжай жолына <u>https://app.testcenter.kz/auth</u> сайтының мекенжайын енгізу қажет. Интерфейс тілін таңдау парақшасы ашылады (1-сурет).

| Тілді таңд | даңыз / Выбе | рите язык |  |
|------------|--------------|-----------|--|
| Қазақ      |              | Русский   |  |

1-сурет-Интерфейс тілін таңдау парақшасы

Тестіленуші өз ыңғайына қарай интерфейс тілін таңдайды (қазақша/орысша). Интерфейс тілін таңдағаннан кейін Кіру/Тіркелу парақшасы ашылады (2-сурет).

| Ұлттық     | тестілеу орталығы        | (KZ) |
|------------|--------------------------|------|
| Кіру       | Тіркелу                  |      |
| Электронды | поштаңызды жазыңыз/Login |      |
|            | Құпия сөз                |      |
|            | Kipy                     |      |
| Кулыя      | аваді ұмыттыңыз багг     |      |
|            | Нұсқаулық                |      |
|            | © ¥TO 2021               |      |
|            |                          |      |

2-сурет-Кіру/Тіркелу парақшасы

Бұл парақшада «Ұлттық тестілеу орталығы» ұйымының логотипі мен атауы, интерфейс тілін ауыстыруға арналған батырма, Кіру/Тіркелу нысаны және құпиясөзді қалпына келтіруге арналған батырма бар.

Өтініш беру үшін тестіленуші электрондық поштасы арқылы қосымшаға тіркеліп, тестілеу түрін таңдауы және өтініш беруге арналған нысанды толтыруы қажет.

# Тіркелу

Қосымшаға тіркелу үшін Кіру/Тіркелу парақшасында «Тіркелу» бөлімін таңдау қажет (3-сурет).

| ҰЛТТЫҚ ТЕСТ                                                                                                    | ілеу орталығы                                      | (12) |
|----------------------------------------------------------------------------------------------------|----------------------------------------------------|------|
| Кіру                                                                                                    | Тіркелу                                            |      |
| Бір ғана электрондық пошта арқы<br>*поштаңы                                                                                                    | лы бір ғана қолданушы тіркеле алады<br>оды жазыныз |      |
| Th                                                                                                    | рхелу                                              |      |
| Hydronia (Charles and Charles and Charles | <b>қаулық</b><br>го 2021                           |      |

3-сурет-Кіру/Тіркелу парақшасы («Тіркелу» бөлімі)

Электрондық поштаның мекенжайын (бұл электрондық пошта қосымшаға кіру үшін логин ретінде қолданылады) енгізу қажет.

Ескертпе. Бір электрондық пошта арқылы бір ғана қолданушы тіркеле алады.

Мәліметтер енгізілгеннен кейін «Тіркелу» батырмасын басу керек.

Көрсетілген электрондық поштаға электрондық поштаны растауға арналған сілтемесі бар хат жолданады (4-сурет).

| ҰЛТТЫҚ ТЕСТІЛ                                                                                                    | ЛЕУ ОРТАЛЫҒЫ                                                                                       | (KZ) |
|----------------------------------------------------------------------------------------------------|----------------------------------------------------------------------------------------------------|------|
| Кіру                                                                                                    | Тіркелу                                                                                            |      |
| Бір ғана электрондық пошта арқыл<br><u>123456789123456</u><br>Көрсетілген электронды мекен-жайға тіркелуі<br>тексеріңіз. | ы бір гана қолданушы тіркеле алады<br>789@gmail.com<br>іңізді растау үшін хат жолданды, поштаңызды |      |
| Hydde<br>o vio                                                                                                    | <b>аулык</b><br>О 2021                                                                             |      |

4-сурет-Тіркелуді растайтын хат

Тестіленуші электрондық поштасын ашып, хатта көрсетілген сілтеме арқылы өтуі қажет (5-сурет). Егер хат электрондық поштаның «Кіріс» жәшігінен табылмаса, «Спам» және «Барлық пошта» жәшіктерін тексеру қажет.

| <ul> <li>Национальный центр тестирования Сегодня,<br/>Кому: вам</li> </ul> | 3:25                                                                                                    |                                                                                                    | П | C1 | 8 |  |
|----------------------------------------------------------------------------|----------------------------------------------------------------------------------------------------|----------------------------------------------------------------------------------------------------|---|----|---|--|
|                                                                            | Сәлеметсіз бе/                                                                                                    | Здравствуйте                                                                                                    |   |    |   |  |
|                                                                            | арр.debug.testcenter.kz<br>сайтына тіркелу барысында<br>осы мекен-кай керсетілді<br>Тіркелуді толық аяқтау үшін Сіз<br>электронды поштанызды<br>растауыныз керек. | При регистрации на<br>арр. дебид. testcenter.kz был<br>указан этот адрес электронной<br>почты Для завершения<br>регистрации вам нужно<br>подтвердить свою электронную<br>почту. |   |    |   |  |
|                                                                            | Электронды мекен-жайды растау /                                                                                                    | Подтвердить электронную почту                                                                                                    |   |    |   |  |
|                                                                            | Тіркелу аяқталғаннан кейін<br>сайтқа кіру үшін Сіз келесі<br>ақлараттарды пайдалана<br>аласыз.                                                                    | После завершения регистрации<br>для входа на сайт Вы можете<br>использовать следующие<br>данные:                                                                                |   |    |   |  |
|                                                                            | <ul> <li>Пайдаланушы аты/Имя пользов<br/><u>123456789123456789 @mail.ru</u></li> <li>Құпия сөз/Пароль: 62573568</li> </ul>                                        | ателя:                                                                                                    |   |    |   |  |
|                                                                            | Erep бұл хат Сізге қателесіп<br>жіберілген болса батырманы<br>басудың қажеті жоқ.                                                                                 | Если это письмо пришло к вам<br>по ошибке, нажимать на кнопку<br>не нужно.                                                                                                    |   |    |   |  |

5-сурет-Электрондық поштадағы тіркелуді растайтын хат

«Электронды мекен-жайды растау» батырмасын басу арқылы мәліметтерді толтыру парақшасы ашылады (6-сурет).

| \$711 DIQ (LCT)   |                        |  |
|-------------------|------------------------|--|
|                   |                        |  |
| КР ЖСН бар        | КР ЖСН жок             |  |
|                   |                        |  |
| Жеке мәліметтерін | ізді енгізуді өтінеміз |  |
| жсн •             | 0000000000 🔍 🔍         |  |
| Teri              |                        |  |
| Аты               |                        |  |
| Әкесінің аты      |                        |  |
| Байланыс телефоны | +7 (777) 777-77-77     |  |
|                   |                        |  |
| Қайтару           | Сақтау                 |  |
|                   |                        |  |
|                   |                        |  |

6-сурет-ЖСН бар ҚР азаматтарының жеке мәліметтерін енгізу парақшасы

Т.А.Ә. өрістерін толтыру үшін ЖСН-ді енгізіп, іздеу батырмасын басу қажет. «Сақтау» батырмасын басып, «Менің парақшам» парақшасына өту қажет (7-сурет).

7-сурет-Жеке мәліметтері толтырылған парақша

ЖСН жоқ азаматтарға «ҚР ЖСН жоқ» бөлімінде келесі өрістерді енгізу қажет (8-сурет):

- Тегі;
- Аты;
- Әкесінің аты;
- Ұлты;
- Азаматтығы;
- Жынысы;
- Туған күні;
- Құжат нөмірі;
- Байланыс телефоны.

Мәліметтерді енгізгеннен кейін «Сақтау» батырмасын басып, «Менің парақшам» парақшасына өту қажет.

| ҰЛТТЫҚ ТЕСТІ.     | ЛЕУ ОРТАЛЫ <del>Ғ</del> Ы | 0 |
|-------------------|---------------------------|---|
|                   |                           |   |
| ҚР ЖСН бар        | ҚР ЖСН жоқ                |   |
| Жеке мәліметтерің | ізді енгізуді өтінеміз    |   |
| Teri              |                           |   |
| Аты               |                           |   |
| Әкесінің аты      |                           |   |
| Ұлты              | Ұлты 👻                    |   |
| Азаматтығы        | Азаматтығы 👻              |   |
| Жынысы            | Жынысы 👻                  |   |
| Туған күні        | дд. мм. гггг              |   |
| Құжат номері      | 0                         |   |
| Байланыс телефоны | +7 (777) 777-77-77        |   |
|                   |                           |   |
| Қайтару           | Сақтау                    |   |
|                   |                           |   |

8-сурет-ЖСН жоқ тестіленушілердің жеке мәліметтерін толтыруға арналған парақша

Ескерту! Тіркелу электрондық пошта расталғаннан кейін ғана толық аяқталады.

#### Кіру

Қосымшаға кіру үшін тестіленушіге Кіру/Тіркелу парақшасында «Кіру» бөлімінде осы қосымшаға тіркелу барысында көрсеткен электрондық поштасын және құпиясөзді енгізіп, «Кіру» батырмасын басу қажет (2-сурет).

## Құпия сөзді ұмыттыңыз ба?

Егер тестіленуші қосымшаға кіруге арналған құпиясөзін ұмытса, Кіру/Тіркелу парақшасында «Құпия сөзді ұмыттыңыз ба?» батырмасын басу қажет (2-сурет).

Құпиясөзді қалпына келтіру парақшасы ашылады (9-сурет).

|   | ұлттық тестілеу орталығы              |  |
|---|---------------------------------------|--|
|   | Электронды мекен-жайыңызды енгізіңіз  |  |
|   | *пошпаңызды жазыңыз                   |  |
|   | ЖСН архылы паролый калпына келтірініз |  |
|   | Қалпына келтіру                       |  |
|   |                                       |  |
|   |                                       |  |
|   |                                       |  |
|   | © YTO 2021                            |  |
| L |                                       |  |

9-сурет-Құпиясөзді қалпына келтіру парақшасы

Қосымшаға тіркелу барысында көрсеткен электрондық поштаны енгізіп, «Қалпына келтіру» батырмасын басу қажет.

Енгізілген электрондық поштаға құпиясөзді ауыстыруға арналған сілтемесі бар хат жолданады. Егер хат электрондық поштаның «Кіріс» жәшігінен табылмаса, «Спам» және «Барлық пошта» жәшіктерін тексеру қажет.

Сонымен қатар құпиясөзді ЖСН арқылы қалпына келтіруге болады. Ол үшін құпиясөзді қалпына келтіру парақшасында «ЖСН арқылы парольді қалпына келтіріңіз» батырмасын басу қажет (9-сурет).

Құпиясөзді ЖСН арқылы қалпына келтіру парақшасы ашылады (10-сурет).

| ¥ЛТТЫҚ ТЕСТІЛЕУ ОРТАЛЫҒЫ                                   | (2) |
|------------------------------------------------------------|-----|
| ЖСН енгізіціз                                              |     |
| жсн                                                        |     |
| Купия созді электронлык, пошта, архылы, калпына келтірініз |     |
| Қалпына көлтіру                                            |     |
|                                                            |     |
|                                                            |     |
|                                                            |     |
| © ¥TO 2021                                                 |     |

10-сурет-Құпиясөзді ЖСН арқылы қалпына келтіру парақшасы

Тестіленушінің ЖСН-ін енгізіп, «Қалпына келтіру» батырмасын басу қажет. Қосымшаға тіркелу барысында көрсеткен электрондық поштаға құпиясөзді ауыстыруға арналған сілтемесі бар хат жолданады. Егер хат электрондық поштаның «Кіріс» жәшігінен табылмаса, «Спам» және «Барлық пошта» жәшіктерін тексеру қажет.

# Басты бет

Қосымшаның басты бетінде (11-сурет):

- «Ұлттық тестілеу орталығы» ұйымының логотипі мен атауы;
- интерфейс тілін ауыстыру батырмасы;

- Менің профилім, Өтініш беру, Менің іс-әрекетім, Шығу батырмалары бар бүйірлік мәзір орналасқан.

## Менің парақшам

«Менің парақшам» парақшасы келесі ақпараттан тұрады (11-сурет): Мен жайлы мәліметтер:

- Тестіленушінің аты-жөні;
- Байланыс телефоны;
- ЖСН;

- «Өңдеу» батырмасы - «Мен жайлы мәліметтер» блогындағы ақпаратты өзгерту үшін.

Қауіпсіздік:

- Электронды мекен-жай;

- «Электронды мекен-жайды өзгерту» батырмасы – электрондық поштаның мекенжайын ауыстыру үшін. Мекенжайды өзгерту үшін ағымдағы құпиясөзді және жаңа электрондық поштаны енгізіп, «Сақтау» батырмасын басу керек.

**Ескерту!** Электронды мекенжайды өзгертуді толық аяқтау үшін жаңадан енгізілген электронды мекенжайға жіберілген хаттағы сілтеме арқылы жаңа мекенжайды растап, қосымшаға жаңа логин арқылы қайтадан кіру керек.

- «Құпиясөзді өзгерту» батырмасы – құпиясөзді өзгерту үшін ағымдағы құпиясөзді, жаңа құпиясөзді және жаңа құпиясөзді қайта енгізу қажет.

- «Құпия сөзді ұмыттыңыз ба?» батырмасы (жоғарыда).

| VIG                                                                           | улттық тестілеу орталығы                                                                                                    | KZ |
|-------------------------------------------------------------------------------|----------------------------------------------------------------------------------------------------|----|
| . <sup>9</sup> . Менің<br>парақшам                                            | /Tpodeute                                                                                                    |    |
| <ul> <li>Өтініш беру</li> <li>Менің іс-<br/>әрекетім</li> <li>Шыну</li> </ul> | Өтініш беру                                                                                                    |    |
|                                                                               | мен жайлы<br>мәліметтер                                                                                                    |    |
|                                                                               | ИВАНОВ ИВАН ИВАНОВИЧ                                                                                                    |    |
|                                                                               | Байланыс телефоны +7 (777) 777 77 77<br>ЖСН 123456789012<br>благт ҚАУІПСІЗДІК                                                                                                    |    |
|                                                                               | Электронди мекен-<br>зай<br>Кулик сөз <u>Кулек сазы калару</u><br>А.К.П.А.П.А.Т.                                                                                                    |    |
|                                                                               | Казақстан Республикасы Біли жане пильм имекерінің 2017 жылғы 2 мазырдағы № 204 буйрығымен беспілен<br>Хитақ браңизі теспінді екінді және «Хитақ бранизан Теспіну таладана» турала сорлафията бере манизеттік<br>жатақ бранизан теспінді жане калама имекерінің 2017 жылғы 2 мазырдағы № 204 буйрығымен беспілен<br>жатақ бранизан теспінді жане калама имекерінің 2017 жылғы 2 мазырдағы № 204 буйрығымен беспілен<br>жатақ бранизан теспінді жане калама имекерінің 2017 жылғы 2 мазырдағы № 204 буйрығымен беспілен<br>жатақ бранизан теспінді жане калама имекерінің 2017 жылғы 2 мазырдағы № 204 буйрығымен беспілен<br>жатақ баранда теспінді жане калама имекерінің 2017 жылғы 2 мазырдағы № 204 буйрығымен беспілен<br>жана баранда теспінді жане калама имекерінің 2017 жылғы 2 мазырдағы № 204 буйрығымен беспілен<br>жана баранда теспінді жане калама имекерінің 2017 жылғы 2 мазырдағы № 204 буйрығымен беспілен<br>жана баранда теспінді жане калама имекерінің 2017 жылғы 2 мазырдағы № 204 буйрығымен беспілен<br>жана баранда теспінді жана теспінді жана баранда теспінді теспінді теспін |    |
|                                                                               | мутерек балаар жане мутеректар ушик кеменшиниң қакеттілігі туралы өтінш аймақтық мемлекеттік комиссия<br>төриғасының атына жолданады.                                                                                                    |    |
|                                                                               | Байланыс үшин<br>8еб-хоонишенын жомьсы бойынша 18 (7172) 69 50 69                                                                                                    |    |
|                                                                               | Санитарлық-олидемиологиялық қызмет (СЭС) талаптары бойынша тестілеу орындарының 50% ғана толтырылады                                                                                                    |    |
|                                                                               |                                                                                                    |    |

11-сурет-«Менің парақшам» парақшасы